## Формирование СЭМД «Справка для получения путевки на санаторно-курортное лечение»

Формирование СЭМД «Справка для получения путевки на санаторно-курортное лечение» производится в заполненном направлении на санаторно-курортное лечение по кнопке «Подписать и отправить».

| санаторно-курортн                | C                         | Статус: <b>Черновик</b> |                    |                  |  |  |
|----------------------------------|---------------------------|-------------------------|--------------------|------------------|--|--|
| эно-курортное лечение            |                           |                         |                    |                  |  |  |
| равлен из медицинской организаци | И                         | ×                       | Дата<br>17.04.2023 | ×                |  |  |
| Пациент                          | ×                         | Инвалидность            | пациента           | ×                |  |  |
| 🗙 👻 Заболевание, яв.             | ляющееся пр               | ичиной инвали           | дности 🗌 С         | опровождение     |  |  |
| ×                                | Ближайший                 | к месту прожие          | вания субъект Р⊄   | ×                |  |  |
| и в месте проживания             | Климат в месте проживания |                         |                    |                  |  |  |
| иями или последствиями травм сг  | инного и гол              | овного мозга:           | 🔿 Да 💿 Нет         |                  |  |  |
|                                  |                           |                         | Характе            | p                |  |  |
| ноз                              |                           | Тип диагн               | оза заболев        | ания             |  |  |
| Получает социальные услуги       | Закрыть                   | Сохранить               | 🖗 Подпи            | сать и отправить |  |  |

Кнопка «Подписать и отправить»

После нажатия кнопки и успешном прохождении проверок форма становится недоступной для редактирования, направление переходит в статус «Выписано». Формируется СЭМД «Справка для получения путевки на санаторно-курортное лечение». Кнопка сменит вид на «Отправить».

Просмотр сформированного СЭМД доступен по кнопке «Печать/ЭМД» пункт СЭМД «Справка для получения путевки на санаторно-курортное лечение». При выборе в меню кнопки «Печать/ЭМД» пункта «СЭМД "Справка для получения путевки на санаторно-курортное лечение"» отобразится форма просмотра СЭМД.

| Вернуться в направление | Предварительный просмотр ЭМД |                                                                                                    |                                                                                                    |                                                                                                    |                                                                      |  |  |  |
|-------------------------|------------------------------|----------------------------------------------------------------------------------------------------|----------------------------------------------------------------------------------------------------|----------------------------------------------------------------------------------------------------|----------------------------------------------------------------------|--|--|--|
|                         |                              | ≡ ef3db338-23fa-4fcf-82d5-8 1 / 1                                                                                                    | · · - ·                                                                                                    | 71% +   🕄 🔊                                                                                                    | ± ē :                                                                |  |  |  |
|                         |                              | The second second secon | Медицинская<br>организация                                                                                                    | Називаневание: Государственнов бюдиатное учреждение здравоохра<br>забличав болинца<br>Адрес:<br>Пиверсник: Ин-12-23-75-699, Организация по лиценским. Дата регис<br>ОГРН: ОКПО: ОКПО: ОКАТО: | анния Московской области Талдомская центральн<br>тграция: 27.12.2019 |  |  |  |
|                         |                              |                                                                                                    | Справка № 470<br>Пациент                                                                                                    | 010127879443 для получения путевки на санаторно-кур<br>ФИО: :<br>Пол: Жемсвий                                                                                                    | рортное лечение от 10 Августа 2023                                   |  |  |  |
|                         |                              |                                                                                                    | Идентификаторы<br>пациента                                                                                                    | Дата рождения (возраст): 10.01.1985 (38 лет)<br>н Номер медицинской карты: TD2662363<br>СНИЛС:<br>Полис ОМС:<br>Полис ОМС:                                                                   |                                                                      |  |  |  |
|                         |                              | 1                                                                                                    | документ,<br>удостоверяющий<br>личность<br>Контактная<br>информация                                                                                     | Документ: паслор граданина тоскински чедерации<br>Серия: Момер: Дата выдачи: 07.06.2000<br>Кем выдан:<br>Адрес постоянной регистрации:                                                       |                                                                      |  |  |  |
|                         |                              |                                                                                                    |                                                                                                    | код субъекта РФ:<br>Адрес арменной регистрации:<br>Код субъекта РФ:<br>Контакты:                                                                                                    |                                                                      |  |  |  |
|                         |                              |                                                                                                    | Общие сведения<br>Номер медицински<br>Ближайший субъе<br>Климат в месте пр<br>Климатические фа<br>Необходимость со<br>Комментарий:<br>Заключение: проти | ой стравии: 47010127879443<br>от Российски Федерации: мото<br>посло в честрорании: мото мото<br>провождения пациента: нет<br>мото самии пациента: нет                                        | _                                                                    |  |  |  |
|                         |                              |                                                                                                    | Лыготы<br>Серия<br>Номер<br>Дата выдачи<br>Льготная категоро                                                                                            | не указана<br>не указан<br>не указан<br>не указана                                                                                                    |                                                                      |  |  |  |
|                         |                              |                                                                                                    | Диагнозы<br>Диагноз заболева<br>Холера, вызванная<br>Код по МКБ-10: А0                                                                                  | -<br>вния, для лечения которого направляется в санаторно-курортную ор<br>в холерымы вибрисиюм 01, биовар cholerae<br>0.0                                                                     | ганизацию:                                                           |  |  |  |
|                         |                              | 4                                                                                                    | Заболевание, явл<br>Не указано                                                                                                    | ляющееся причиной инвалидности:                                                                                                    | -                                                                    |  |  |  |
| Журнал ЭМД              |                              | Печать Скачать                                                                                                    |                                                                                                    |                                                                                                    | 👰 Подписать и отправить                                              |  |  |  |

Форма СЭМД «Справка для получения путевки на санаторно-курортное лечение»

При выборе пункта «СЭМД "Справка для получения путевки на санаторно-курортное лечение"» в Системе выполняется проверка заполнения обязательных полей. В случае, если все или одно из обязательных полей не заполнено, отобразится соответствующее сообщение об ошибке.

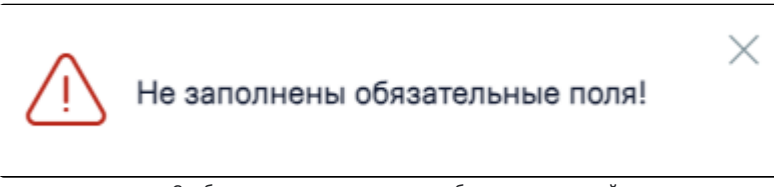

Сообщение о незаполненности обязательных полей

Для отправки на печать СЭМД следует нажать кнопку «Печать».

Если СЭМД не был сформирован ранее, то на форме просмотра отображается кнопка «Подписать и отправить». Для подписания и отправки СЭМД «Справка для получения путевки на санаторно-курортное лечение» в РЭМД следует нажать кнопку «Подписать и отправить».

При успешном выполнении операции отобразится уведомление, что СЭМД «Справка для получения путевки на санаторно-курортное лечение» успешно подписан и отправлен в РЭМД.

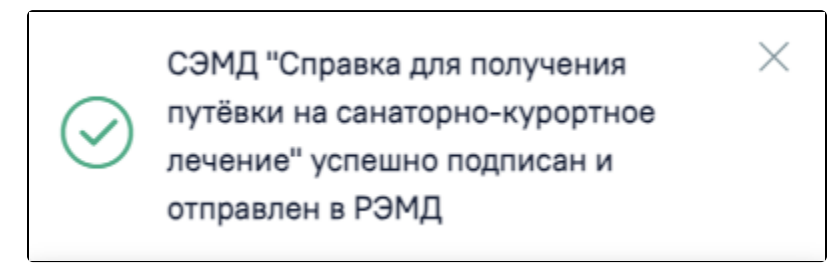

Уведомление об успешной отправке СЭМД «Справка для получения путевки на санаторно-курортное лечение» в РЭМД

После успешного подписания СЭМД доступна возможность снятия подписи с помощью кнопки «Снять подпись».